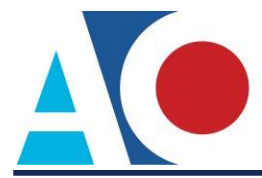

## **REQUESTING E-FILING ACCESS TO NEXTGEN**

The next generation (NextGen) of CM/ECF provides a new e-file registration module, which allows attorneys to request electronic file access in a NextGen court. You must have an upgraded PACER account to request attorney admission in a NextGen court. If your PACER account was created prior to August 2014, you must first upgrade your account (see <u>Upgrading Your PACER Account</u> for instructions). It is recommended that you check the court's website to review their attorney admission requirements, local rules, and procedures.

### **Requesting Attorney Admission**

- **STEP 1** Go to <u>www.pacer.gov</u>.
- STEP 2 Click Manage My Account at the top of the page.

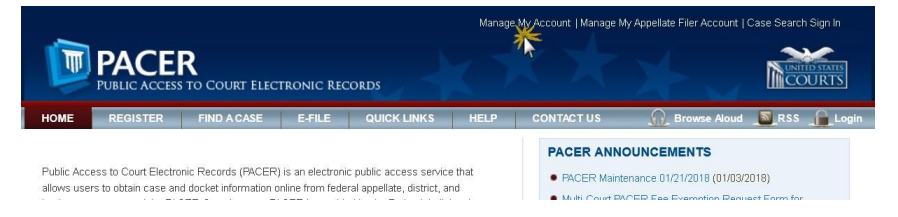

#### STEP 3 Log on with your upgraded individual PACER account user name and password.

#### MANAGE MY ACCOUNT

Enter your PACER credentials to update personal information, register to e-file, make an online payment, or to perform other account maintenance functions.

| Login                                                                                                    |                    |  |  |  |  |  |  |
|----------------------------------------------------------------------------------------------------|--------------------|--|--|--|--|--|--|
| * Required Information Username *                                                                                                    |                    |  |  |  |  |  |  |
| Password *                                                                                                    |                    |  |  |  |  |  |  |
|                                                                                                    | Login Clear Cancel |  |  |  |  |  |  |
| Need an Account?   Forgot Your Password?   Forgot Username?                                                                                                    |                    |  |  |  |  |  |  |
| NOTICE: This is a restricted government website for official PACER use only. Unauthorized entry is<br>prohibited and subject to prosecution under Title 18 of the U.S. Code. All activities and access<br>attempts are logged. |                    |  |  |  |  |  |  |

STEP 4 Click the Maintenance tab.

| Settings        | Maintenance       | Payments | Usage                 |                            |
|-----------------|-------------------|----------|-----------------------|----------------------------|
| Change          | Username          |          |                       | Update PACER Billing Email |
| Change Password |                   |          | Set PACER Preferences |                            |
| Set Sec         | urity Information |          |                       |                            |

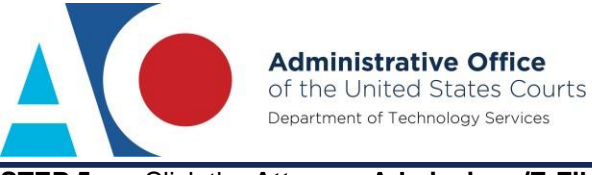

#### STEP 5

Click the Attorney Admissions/E-File Registration link.

| Settings                              | Maintenance                                                                         | Payments                     | Usage |
|---------------------------------------|-------------------------------------------------------------------------------------|------------------------------|-------|
| Update<br>Update<br>Update<br>Display | Personal Informati<br>Address Informati<br>E-Filer Email Notic<br>Registered Courts | ion<br>on<br>cing and Freque | ncy   |

**STEP 6** From the **Court Type** list, select **U.S. District Courts**. From the **Court** list, select the desired court (e.g., Puerto Rico District Court). Click **Next**.

| IN WHAT COUR                                                                                                    | T DO YOU WANT TO PRACTICE? |  |  |  |  |  |
|----------------------------------------------------------------------------------------------------|----------------------------|--|--|--|--|--|
| * Required Information                                                                                                    |                            |  |  |  |  |  |
| Court Type *                                                                                                    | U.S. District Courts       |  |  |  |  |  |
| Court *                                                                                                    | Puerto Rico District Court |  |  |  |  |  |
| Note: Centralized attorney admissions and e-file registration are currently not available for all courts. If you do not see a court listed, please visit that court's website. For a listing of all court websites visit the <u>Court Links Page</u> . |                            |  |  |  |  |  |
|                                                                                                    | Next Reset Cancel          |  |  |  |  |  |

STEP 7 Members of the Federal Bar and Government attorneys must click E-File Registration Only. Pro Hac Vice attorneys must click Pro Hac Vice.

| WHAT WOULD YOU LIKE TO APPLY/REGISTER FOR?                                                              |                                         |  |  |  |  |  |  |  |
|----------------------------------------------------------------------------------------------------|-----------------------------------------|--|--|--|--|--|--|--|
|                                                                                                    | Attorney Admissions and E-File          |  |  |  |  |  |  |  |
|                                                                                                    | E-File Registration Only                |  |  |  |  |  |  |  |
|                                                                                                    | Pro Hac Vice                            |  |  |  |  |  |  |  |
|                                                                                                    | Multi-District Litigation               |  |  |  |  |  |  |  |
|                                                                                                    | Federal Attorney                        |  |  |  |  |  |  |  |
| Refere continuing view the legal Palicing and Presedures on Electronic Eiling for the collected court   |                                         |  |  |  |  |  |  |  |
| Be sure to complete all fields. Please and thank you.                                                   |                                         |  |  |  |  |  |  |  |
| Before continuing, view the local Policies and Procedures for Attorney Admission for the selected court |                                         |  |  |  |  |  |  |  |
|                                                                                                    | You must be a member of the bar to file |  |  |  |  |  |  |  |
|                                                                                                    |                                         |  |  |  |  |  |  |  |
|                                                                                                    | Back Cancel                             |  |  |  |  |  |  |  |

**STEP 8** Verify personal information and complete required fields on the E-File Registration screen, and then click Next.

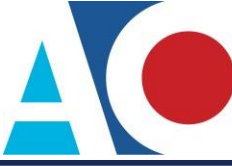

STEP 9

# Acknowledge the policies and procedures for attorney e-filers by selecting all applicable check boxes.

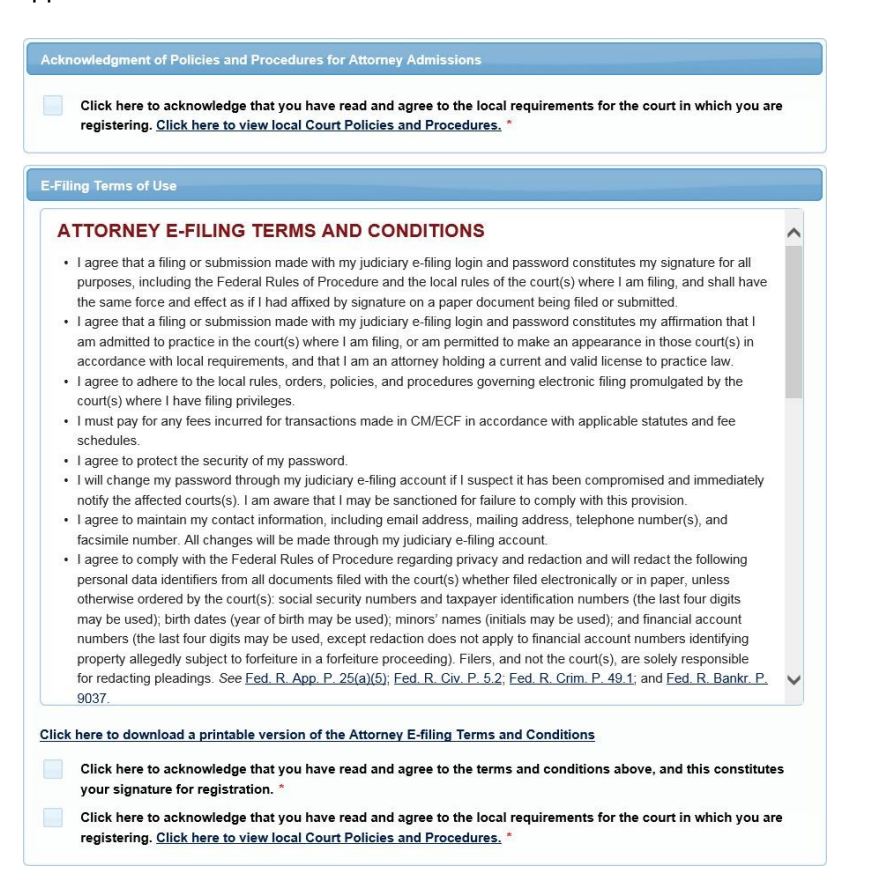

**STEP 10** Click **Submit**. The court will review your admission request and provide you with further instructions via email.